## **CREACIÓN NUEVO VEHÍCULO**

Para la creación de nuevos vehículos, tenemos que ir al menú "Configuración" que está en la parte inferior derecha de la pantalla y pulsaremos en "Vehículos"

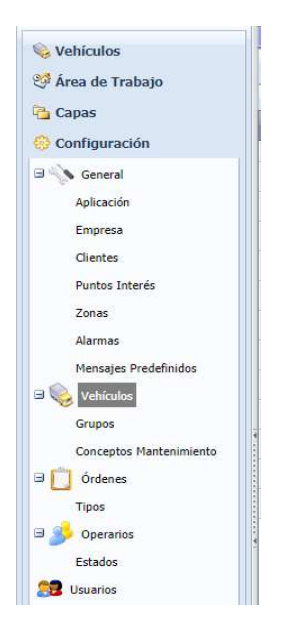

En este apartado, veremos los vehículos que ya tenemos creados, para crear uno nuevo, pulsaremos sobre el botón "Nuevo" situado en la parte superior de la ventana.

| <ul> <li>Vehículos</li> <li>Área de Trabajo</li> <li>Capas</li> <li>Configuración</li> </ul> | Mapa Vehículos    |       |             |  |
|----------------------------------------------------------------------------------------------|-------------------|-------|-------------|--|
|                                                                                              | Vehículos         |       |             |  |
|                                                                                              | Nuevo 😈 Actualiza | ſ     |             |  |
|                                                                                              | Тіро              | Id. 🔺 | Descripción |  |

Se abrirá una nueva ventana donde tendremos que introducir los datos del cliente que queremos crear. Veremos que en esta ventana tiene 2 pestañas:

## Detalle:

Donde pondremos los datos del vehículo, Kilómetros y Licencia. Es importante que seleccionemos "Tipo", "Tipo de Medio" y "Grupo", aunque estos campos aparezcan rellenados, es bueno volver a abrir el desplegable y volver a seleccionarlo.

| A Makfaula a            | Mapa Vehiculos                                   |                           |          |             |                  |  |
|-------------------------|--------------------------------------------------|---------------------------|----------|-------------|------------------|--|
| veniculos               | Carder Ba Bharder & Cener Concerter - Conference |                           |          |             |                  |  |
| 🖓 Area de Trabajo       |                                                  |                           |          |             |                  |  |
| 🔁 Capas                 | Vehículo: Nuevo                                  |                           |          |             |                  |  |
| 😳 Configuración         | Detalles                                         | Detaile Caracterithicas   |          |             |                  |  |
| B 🌾 General             | Información                                      | Ide                       | Estado   | Libre *     | Liberar Vehiculo |  |
| Aplicación              | 💊 Mantenimiento                                  | Matricula                 | F.Baja   |             |                  |  |
| Empresa                 |                                                  | Tipo* Grúa * Tipo Medio * | Grupo    | PLATAFORMAS | <b>-</b> Q       |  |
| Clientes                |                                                  | Marca                     | Modelo   |             |                  |  |
| Puntos Interés          |                                                  | Versión                   | Operario | -           | - Q              |  |
| Zonas                   |                                                  |                           |          |             |                  |  |
| Alarmas                 |                                                  | Información vehículo      |          |             |                  |  |
| Mensajes Predefinidos   |                                                  | Kms.Actuales 0            |          |             |                  |  |
| 🗉 🂊 Vehículos           |                                                  | Nivel 1 Litros            |          |             |                  |  |
| Grupos                  |                                                  | Documentación             |          |             |                  |  |
| Conceptos Mantenimiento |                                                  |                           |          |             |                  |  |
| G Ordenes               |                                                  | NºLICENCIB                |          |             |                  |  |
| Tipos                   |                                                  | F.Caducidad               |          |             |                  |  |

## **Características:**

Donde pondremos el tipo de localización que lleva, es importante que indiquemos que es "GPS integrado en el terminal de datos (PDA)" para que sea el GPS del teléfono el que haga de localizador, si no ponemos esta opción y el vehículo no lleva localizador, dicho vehículo no aparecerá en el mapa y no podremos localizarlo.

| Wahieulan             | No. Velicular 2              |                                                                          |                |                               |  |  |  |  |
|-----------------------|------------------------------|--------------------------------------------------------------------------|----------------|-------------------------------|--|--|--|--|
| Veniculos             | Vehiculos                    |                                                                          |                |                               |  |  |  |  |
| 💱 Área de Trabajo     |                              |                                                                          |                |                               |  |  |  |  |
| 🐴 Capas               | Guardar 🤤<br>Vehículo: Nuevo | Magenter 💁 📲 Generatory Cener - 👘 Uniformit - 📮 Cener<br>Vediculo: Nuevo |                |                               |  |  |  |  |
| 💮 Configuración       | Detalles                     | Deale Características                                                    |                |                               |  |  |  |  |
| 🛛 🚫 General           | Información                  | Dispositivo GPS embarcado en vehículo 🔹                                  | Identificación | Por terminal de datos (PDA) v |  |  |  |  |
| Aplicación            | 📏 Mantenimiento              | Información té GPS embarcado en vehículo                                 | speare         |                               |  |  |  |  |
| Empresa               |                              | Consumo a los<br>Sin localización GPS                                    | Casacidad      |                               |  |  |  |  |
| Clientes              |                              |                                                                          |                |                               |  |  |  |  |
| Puntos Interés        |                              | NYYA22S T                                                                |                |                               |  |  |  |  |
| Zonas                 |                              |                                                                          |                |                               |  |  |  |  |
| Alarmas               |                              |                                                                          |                |                               |  |  |  |  |
| Mensajes Predefinidos |                              |                                                                          |                |                               |  |  |  |  |

Por último para finalizar la creación del vehículo, tendremos que pulsar sobre el botón de "Guardar y Cerrar" situado en la parte superior izquierda de la pantalla.

| 🗞 Vehículos<br>🍄 Área de Trabajo<br>🄁 Capas | Mapa Vehículos 🔛                                       |
|---------------------------------------------|--------------------------------------------------------|
|                                             | <b>Vehículos</b>                                       |
|                                             | 🕞 Guardar 🛛 🛃 🔤 Guardar y Cerrar 🔐 Imprimir 👻 🔂 Cerrar |
|                                             | Vehículo: Nuevo                                        |
| 🛞 Configuración                             | Detalles Detalle Caracteristicas                       |